1

**Brand New** patients who pre-register will receive a User ID and Password after their first appointment. **Existing patients** should request User ID and password during office visit.

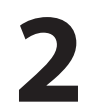

## You will also receive an e-mail from eClinical with your User ID and Temporary Password.

\*Although your user ID will be shown as UPPER and lower case, User ID is **NOT** case sensitive.

\*Your password *is* Case Sensitive

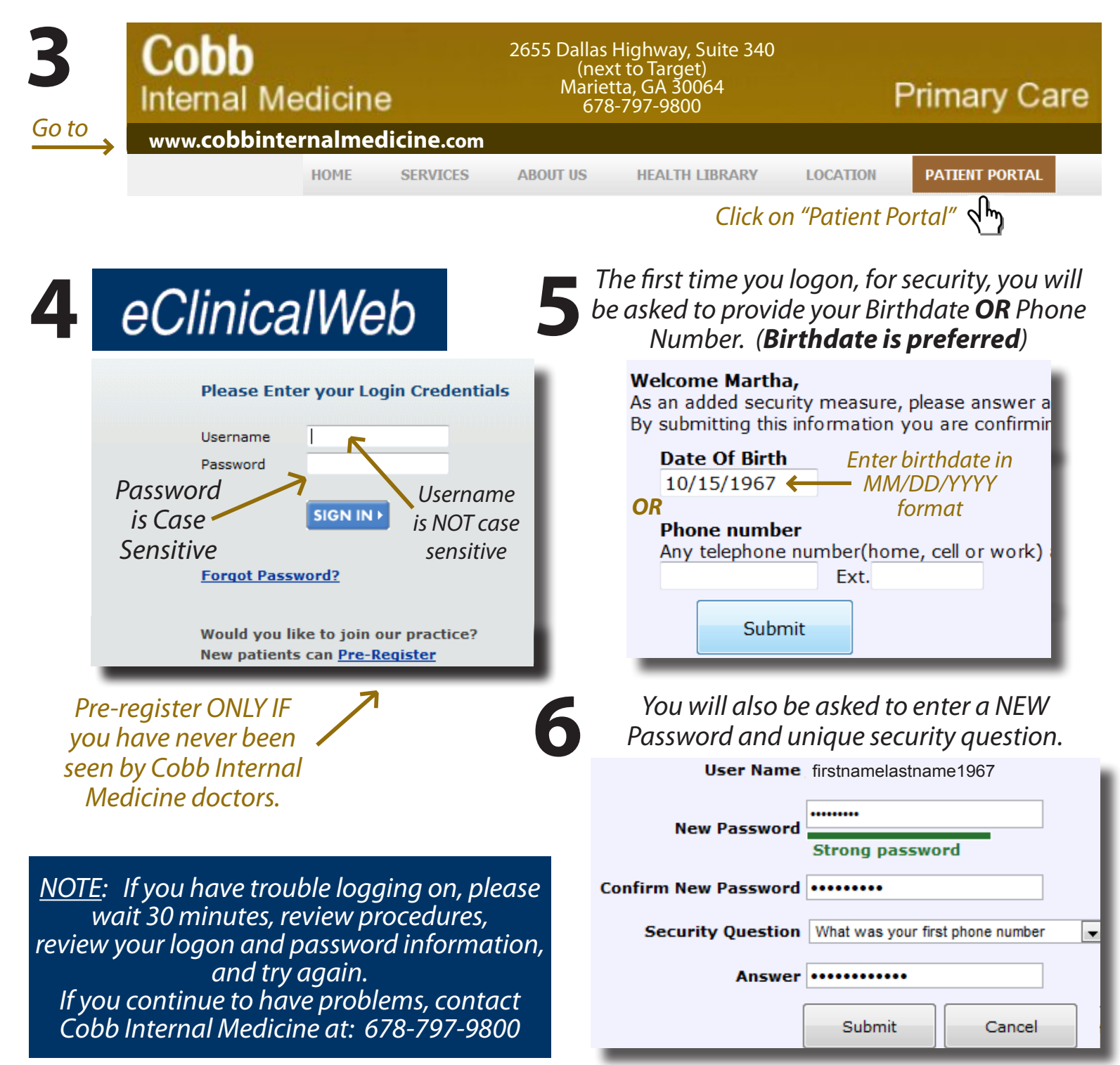

## **Overview of Patient Portal Functions ~ Cobb Internal Medicine**

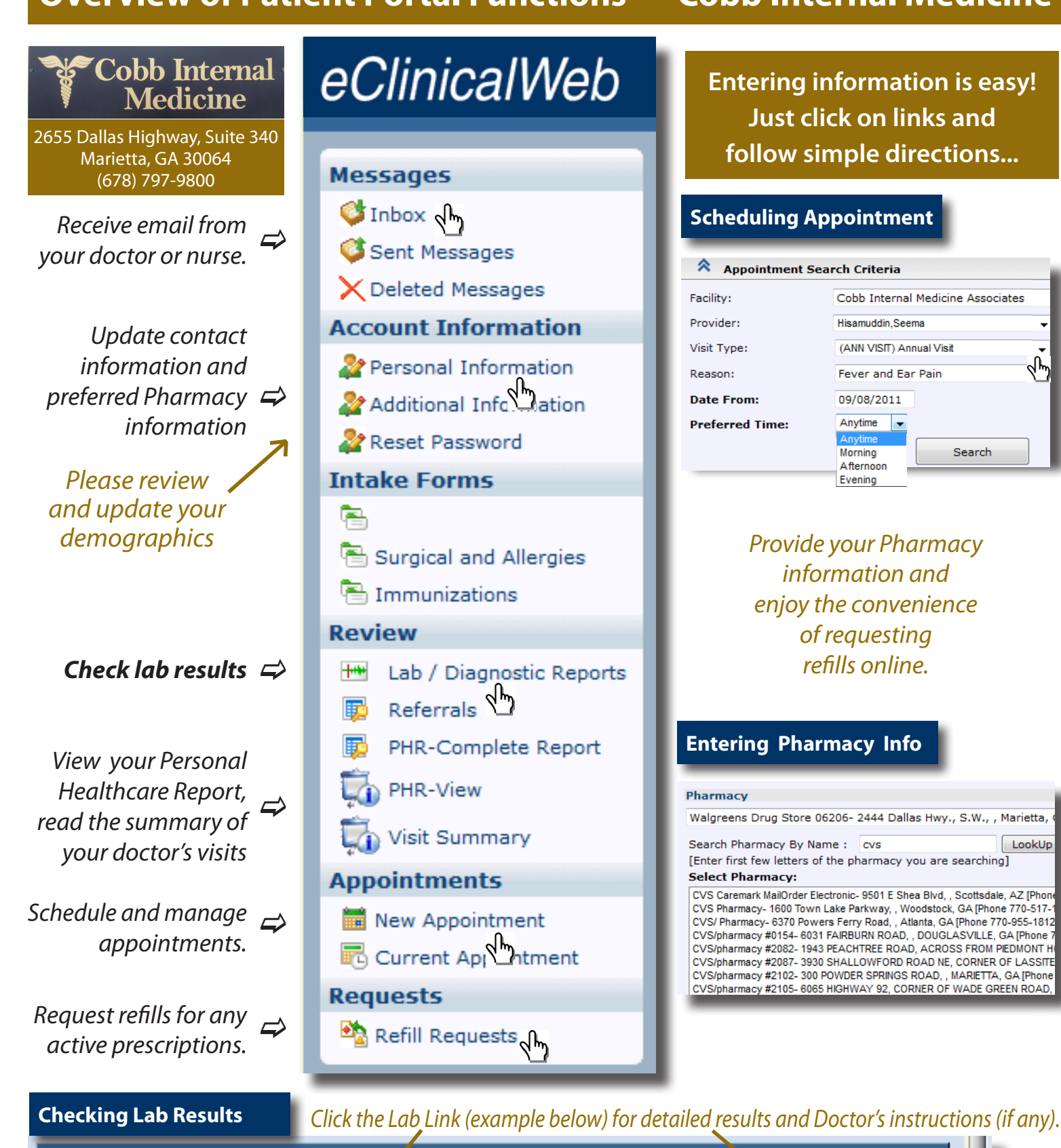

| Your Lab / Diagnostic Reports |                       |                |                    | Lab: Lipid Panel Why LDL/HDL Ratio*                   |                                                                                                    |                    |                                                        |
|-------------------------------|-----------------------|----------------|--------------------|-------------------------------------------------------|----------------------------------------------------------------------------------------------------|--------------------|--------------------------------------------------------|
| Ordered Date                  | Name                  |                | Result             | Name<br>Cholesterol, Tota<br>Triglycerides            | al                                                                                                    | Value<br>132<br>73 | <b>Reference Range</b><br>100-199 mg/dL<br>0-149 mg/dL |
| 11/18/2010                    | Lipid Panel With LD   | L/HDL Ratio*   | ok- 80dec/37dec-   | HDL Cholesterol<br>VLDL Cholestero<br>LDL Cholesterol | l Cal<br>Calc                                                                                                    | 37<br>15<br>80     | >39 mg/dL<br>5-40 mg/dL<br>0-99 mg/dL                  |
| 11/18/2010                    | CBC With Different    | ial/Platelet 🖑 | n                  | LDL/HDL Ratio<br>Result:<br>Received Date:            | ok- 80dec/37dec-e<br>11/19/2010                                                                                                    | 2.2<br>xercise     | 0.0-3.6 ratio units                                    |
| 09/30/2009                    | Verbal Order          |                | printed and signed | Notes:                                                | Hisamuddin,Mohsin M, MD 08/06/2011 12:18:07 AM EDT > HDL (good chol) is low. Can be improved<br>with exercise. LDL (bad chol) is excellent. Recheck with next physical |                    |                                                        |
| 09/30/2009                    | Bilirubin, Total/Dire | ect, Serum     | 1.4 (1.1-indirect) |                                                       |                                                                                                    |                    |                                                        |